# **Installation Instructions**

## How to Install the GotActionTV app on a Firestick or Cube:

- 1. Send email to GotActionTv@gmail.com to request Username and Password and select a monthly plan.
- 2. Click Settings from the home-screen of FireStick
- 3. Now click Device or MyFireTV (depending upon the device you are using)
- 4. Next, select Developer Options
  - If Developer Options is not available perform the following steps
    - In the "My Fire TV" menu, select "About."
    - On the "About" page, select "Fire TV Stick" and push the middle button seven times. When you do this, you'll see a countdown at the bottom telling you when the menu will be unlocked.
      Hit you back button and you should now see Developer Options
- 5. If Apps from Unknown Sources is OFF, click it and turn it ON
- 6. Click Turn On to confirm your intent
- 7. Go to the home screen of Fire TV / Stick if you are already not there
- 8. Use your remote to navigate to the Search icon on the menu bar on the top of the screen. You will find the search icon on the far left
- 9. Now type in 'Downloader' (without the quotes of course) using Alexa or the onscreen keypad (use the remote to navigate to the letters.
- 10. You should see the app suggestions on the list that shows up as you begin typing. When you see 'Downloader' on the list, select and open it
- 11. You should now see 'Downloader' appear under 'APPS' section. Go ahead and click it
- 12. Now click the 'Get' button to download and install the app. You should have the app in no more than a couple of minutes
- 13. Run the Downloader app on FireStick
- 14. The home-screen will open with the Home tab preselected on the left. Go to the right and click the URL field
- 15. You should now see an on-screen keyboard. Enter the following codes to download the GotActionTV App: (Items in Yellow Should be Downloaded and require the login provided via Email)
- 250391 GotActionTV
  16. Click GO when you are ready
- 17. Click Install button on the bottom right
- 18. Wait for the app to install.
- 19. When the App(s) is/are installed, you see the App Installed confirmation on the screen. Go ahead and click Done (we will Open the app later)
- 20. You must now see the following prompt on the Downloader window. Click Delete to delete the installation file, which is no longer needed.
- 21. Click open on the GotActionTV apps
- 22. Enter your username and password
- 23. Enjoy

#### To view through a web browser:

- 1. Type this address into address bar <u>https://bit.ly/GAWebPlayer</u>
- 2. From the "Select Service" field select "Dozenz"
- 3. Enter your username and password to login

### To use with iPhone/iPad or AppleTv:

- 1. Download "Prime Play" or "Xtream iptv" or "IPTV Smarters" app from app store
- 2. Enter Username in 1st box, Password in 2nd Box and in the 3rd box enter the following address <u>http://dt-vee.com:80</u>

#### To use with your Android phone:

- 1. Open "Settings", "Security" find "Unknown Sources" and enable "Allow installation of apps from unknown sources"
- 2. Open your web browser and type https://bit.ly/GATVAPK the apk should start downloading immediately
- 3. Install the app
- 4. Open the app and enter your username and password sent via email